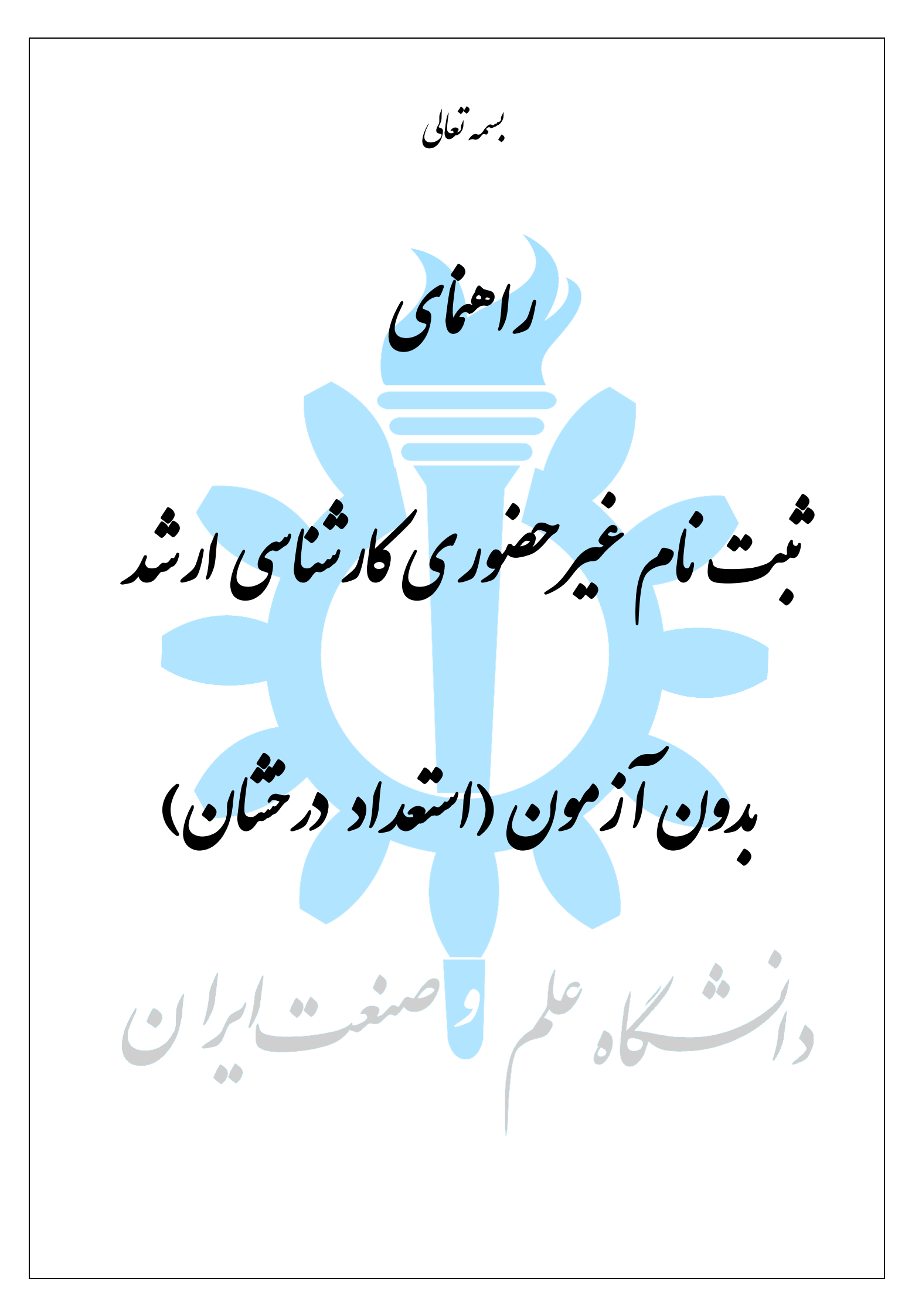

 داوطلبین گرامی، جهت انجام ثبت نام غیر حضوری کارشناسی ارشد بدون آزمون، لازم است مراحل زیر را به ترتیب انجام دهید (می بایست جهت انجام مراحل ثبت نام الکترونیکی صرفا از مرور گر Intenet Explorer استفاده شود).

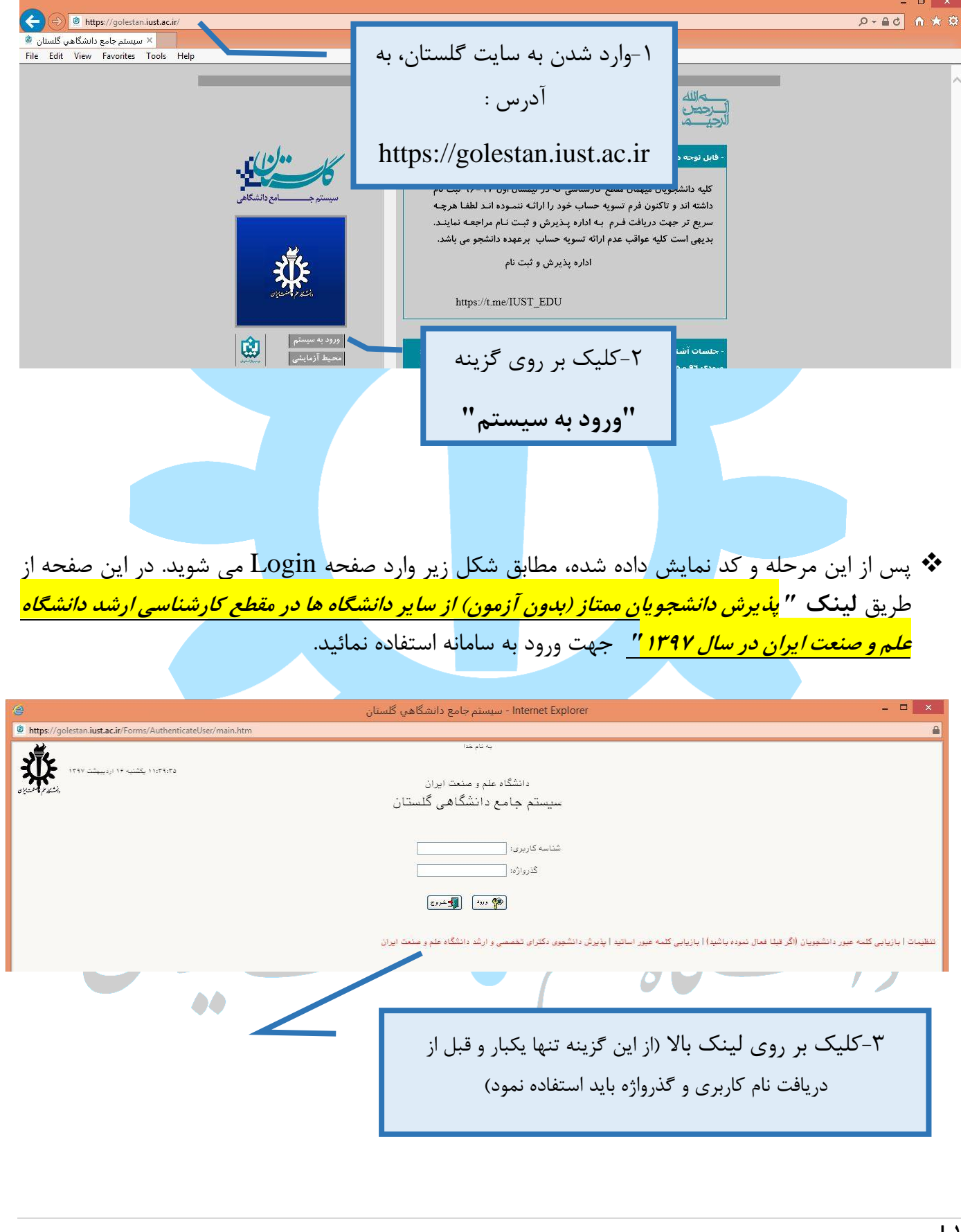

| من از مرود به سامانه، از منوی "ثبت <b>نام</b> " ، بردازش "ثبت مشخصات اولیه داوطلب آزمون" را                                                                                                    | •                             |
|----------------------------------------------------------------------------------------------------|-------------------------------|
| انتخاب نمایید.                                                                                                    |                               |
|                                                                                                    |                               |
| سنوی کار × ثبت مشخصات اولیه داوطلب آزمون<br>ثبت مشخصات اولیه داوطلب                                                                                                    | ×                             |
| ال آزمون 🔄 عنوان آزمون [                                                                                                    |                               |
| ت اولیه داوطلب<br>مراجع المحالی المحالی المحالی المحالی المحالی المحالی المحالی المحالی المحالی المحالی المحالی المحالی المحالی ا                                                                                                    | <u>مشخصا</u><br>نام           |
| مردی است داوطلب، قبل از ثبت مشخصات، قسمت "توضیحات                                                                                                    | نام حاد<br>نام پدر<br>منست    |
| شناسنامه المحاجرين المحاجرين المحاجرين المحاجرين المحاجرين المحاجرين المحاجر المحاجر ال | ب<br>شمارہ ٹ<br>کد ملی        |
| ورد می انجام مراحل بعدی امکان پذیر ب<br>بنت نفی باشد.                                                                                                    | تاريخ ت<br>تلفن ثار           |
| مراه<br>کترونیکی                                                                                                    | تلفن هه<br>پست الک            |
| کاربری و گذرواژه مورد نظر<br>کاربری کاربری است از این چهار تا شانزده حرف و رقم که با یک حرف شروع شود)                                                                                                    | <u>شداسه</u><br>شداسه ا       |
| ه<br>درواژه []<br>درواژه []                                                                                                    | گذرواژه<br>تکرار گ            |
| ا <b>ت مهم</b><br>تکمیل این فرم فقط مشخصات اولیه و شناسه کاربری و گذرواژه و شماره پرونده هر داوطلب ثبت<br>می این فرم فقط سند می از می از می از می از می از می از می از می از می از می از می از می از می از می از می از می                                                                                                    | توضيحا<br>۱ . با ت            |
| وی کریده کروچ در بالی همین قرم از قرم خارج شده و مدار به معنی از ساسه کاربری<br>تکمیل اطلاعات خواسته شده اقدام نماید .<br>سه کاربری، گذرواژه و شماره پرونده ها جا برای انجام عملیات بعدی بسیار مهم بوده و لاز                                                                                                    | کلیک ر<br>ادامه و<br>۲ . شنا، |
| قرار داده نشود .<br>مراجع مشخصات کارطلب استان کارطلب استان کارطلب استان کارطلب استان کارطلب استان کارطلب استان کارطلب استان کارطلب                                                                                                    | دیگران                        |
| تكميل اين فرم و ثبت اطلاعات با كليك گذيف مبت موقت مشخصات داوطلب"، شماره پرونده،                                                                                                    | <del>پن</del> از د            |
| پرونده داوطلب                                                                                                    | شماره ې                       |
|                                                                                                    | • •                           |
| يحات مهم .                                                                                                    | ىوصب                          |
| ۱- با تکمیل فرم بالا، تنها مشخصات اولیه، شناسه کاربری و گذرواژه و نیز شماره پرونده داوطلب ثبت شده و                                                                                                    |                               |
| برای ادامه عملیات لازم است داوطلب ابتدا با کلیک بر روی لینک "خروج" (بالا و سمت راست همین                                                                                                    |                               |
| صفحه) از فرم خارج شده و مجددا این بار با شناسه کاربری و گذرواژه خود وارد سامانه گلستان شود و                                                                                                    |                               |
| نسبت به تکمیل اطلاعات در خواستی افدام نماید.<br>به زیار بیکار می از این زیار دارد این افغان از این این این این این این این این این این                                                                                                    | ,                             |
| ۲- شناسه کاربری و گذرواژه و شماره داوطلب برای انجام عملیات بعدی بسیار مهم است، حتما این موارد را<br>در مار ماردانه تا دارد                                                                                                    |                               |
| در جایی یادداست نمایید.<br>× □ - Internet Explorer - سیستم جامع دانشگاهی گلستان                                                                                                    | ĸ                             |
| https://golestan.iust.ac.ir/Forms/AuthenticateUser/main.htm                                                                                                    |                               |
| دانشگاه علم و سنعت ایران<br>مدیستم جامع دانشگاهی گلستان                                                                                                    |                               |
| شناسه کاربری:                                                                                                    |                               |
| -رورب ا<br>(۱۹۹۵) - المراجع المراجع المراجع المراجع المراجع المراجع المراجع المراجع المراجع المراجع المراجع المراجع المراجع                                                                                                    |                               |
| نظیمات   بازیابی کلمه عبور دانشچویان (اگر قبلا فعال نموده باشید)   بازیابی کلمه عبور اساتید   پذیرش دانشجوی دکترای تخصصی و ارشد دانشگاه علم و صنعت ایران                                                                                                    |                               |
|                                                                                                    |                               |

## الله از ورود مجدد به سامانه با شناسه کاربری و گذرواژه، (تصویر بالا) مسیر زیر را طی نمایید:

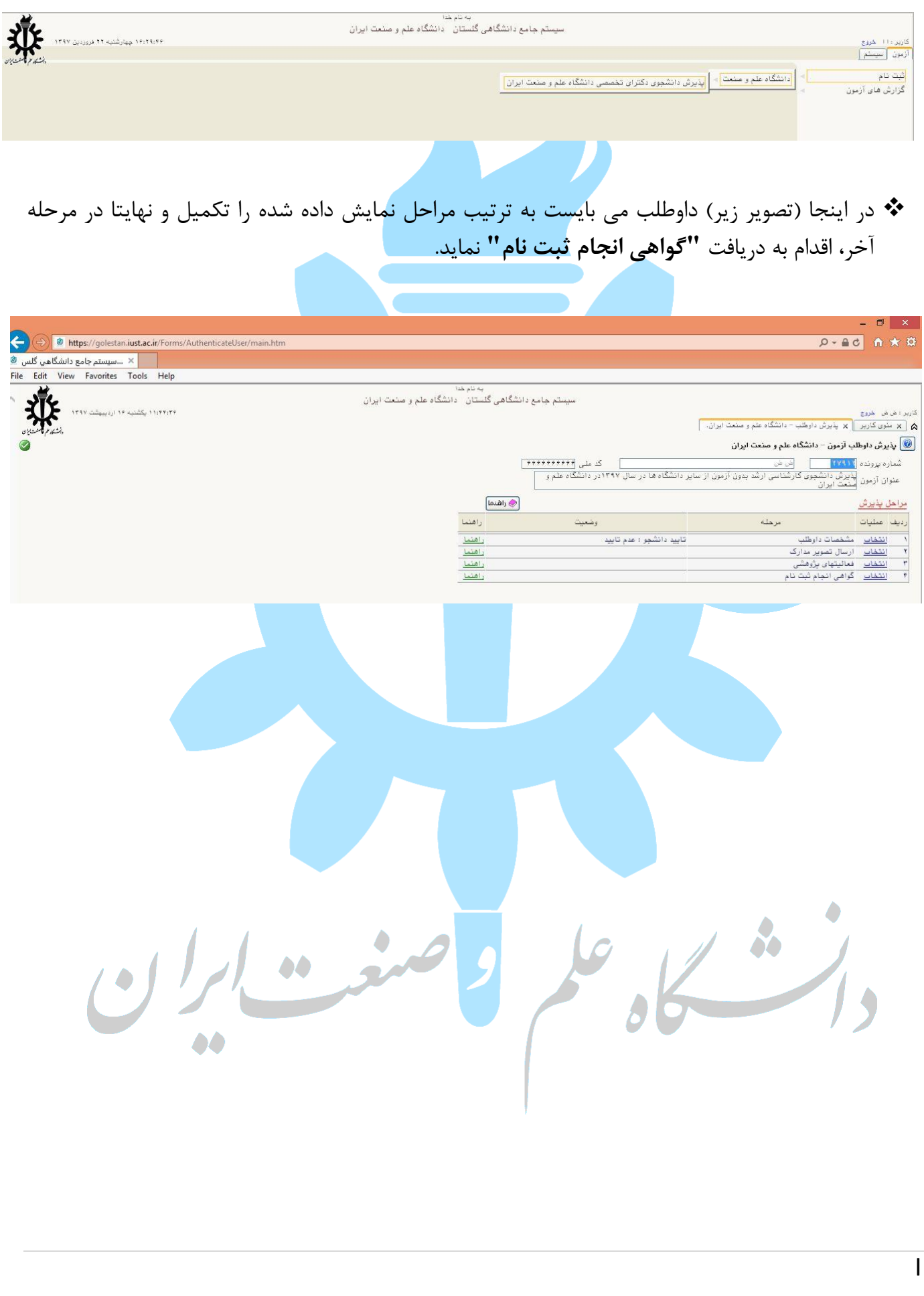

| اوطلب                                                                                                    | له ۱ : مشخصات د                            |
|----------------------------------------------------------------------------------------------------|--------------------------------------------|
| به نام خدا<br>سیستم جامع دانشگاهی گلستان دانشگاه علم و صنعت ایران                                                                                                    |                                            |
|                                                                                                    | کاربر : خل خل خروج                         |
| × مشخصات داوطاب اژمون – دانشگاه علم و صنعت ایران  <br>×                                                                                                    | A × موی خربر                               |
| لب أزمون – دانشگاه علم و صنعت ايران<br>است.                                                                                                    | 🤎 مشخصات داوط                              |
| YV41Y                                                                                                    | سال ازمون<br>شماره برونده                  |
|                                                                                                    | - مشخصات فردی —                            |
| ×                                                                                                    | مك                                         |
| ارسال عکس                                                                                                    | نام خانوادگی                               |
| امی<br>زن () مرد ()                                                                                                    | یام پدر<br>جنسیت                           |
| پرسنلی مناسب                                                                                                    | ک ملی                                      |
| الاسلام علي الزامي مي باشد                                                                                                    | شماره شناسنامه<br>تاريخ تولد شمس           |
| مدداکثر حجم فایل ارسالی برای عکس ۲۰ کیلوبایت با فرمت jpeg با                                                                                                    | -رین بر- می<br>دین                         |
|                                                                                                    | وضعيت نظام وظيفه                           |
|                                                                                                    | ورودی کارشناسی در ،                        |
|                                                                                                    | ملیب<br>تلفن تماس ثابت                     |
| 4449444444                                                                                                    | تلفن همراه                                 |
| a@a.com                                                                                                    | آدرس پست الکترونیکم<br>مشاط آدرس محا       |
|                                                                                                    | بحس اول ادرس مصل<br>بخش دوم آدرس محل       |
|                                                                                                    | کد پستی                                    |
|                                                                                                    | معدل مقطع کارشناسم<br>تعداد ماحد گذرانده ش |
| سری اور این مارد نمودن " شته" و "دانشگاه" درای هر دو مقطع ارتد                                                                                                    | رشته تحصيلی آخرين                          |
| برای وارد مکودن رسته و دانستان برای هر دو مکمت این                                                                                                    | دانشگاه یا موسسه مح                        |
| ظاعات دانشگاه قبلی شعا در راهنمای دانشگاه یا موسسه 🛂 🦳 بخشی از نام را در سلول های بلندتر وارد و سپس از آیکن علامت                                                                                                    | در صورت عدم وجود ۱                         |
|                                                                                                    | دانشگاه محل تحصیل                          |
| دانشجریان هم ورودی در رشته و کرایش مذکور                                                                                                    | رتبه داوطلب در بین د                       |
| حرف "ت" را تایپ و سپس آیکن علامت سوال را انتخاب نمایید                                                                                                    | - مشخصات پذیرش -                           |
|                                                                                                    | عنوان ارمون<br>محموعه ، شته                |
| همچنین عناوین با نگارش های مختلف از علامت ٪ استفاده کنید                                                                                                    | گرایش اول                                  |
| مثلا برای حستجوی رشته "شیمی- شیمی تجزیه" می توانید ایتد                                                                                                    | گرایش دوم<br>کرد                           |
|                                                                                                    | درايس سوم                                  |
| ./تجزیه را درج و سپس علامت سوال را بزنید                                                                                                    |                                            |
| ا (؟) استفاده نمایید                                                                                                    | از علامت سوال ه                            |
|                                                                                                    |                                            |
| است است می تواند علی مواند به برزسی .<br>، عدم محت اطلاعات وارد شده دانشگاه مرما                                                                                                    | داشت. ضمنا در صورت                         |
| <u>ررد تابید اینجانب می باشد.</u><br>شیخ در دندان ترزی از گزینه <b>"رازگرشت" بارین مخصه از تفاده شیخ</b>                                                                                                    | اطلاعات فوق مو                             |
|                                                                                                    | 1 Adventer                                 |
|                                                                                                    | <u>_</u>                                   |
|                                                                                                    |                                            |
|                                                                                                    | <b>A</b>                                   |
| و صفحه بمایس مراحل ۲ کانه، با خطای الازم است ایندا مرحله مسخصات داوطنب                                                                                                    | • چنانچه در                                |
| <b>ه تایید داوطلب برسد"</b> مواج <mark>ه شد</mark> ید، به این معناست که می بایست مجددا به مرحله                                                                                                    | انجام و با                                 |
| $  (a \dot{a} a b \dot{a} b \dot{a} b \dot{a} \dot{a} b \dot{a} \dot{a} \dot{b} \dot{a} \dot{b} \dot{a} \dot{b} \dot{a} \dot{b} \dot{b} \dot{a} \dot{b} \dot{b} \dot{a} \dot{b} \dot{b} \dot{b} \dot{b} \dot{b} \dot{b} \dot{b} b$ |                                            |
| ف داوطلب بازدشته و کلیه قیلد ها (مانند باز قداری عکس و قایید انتهای قرم) را                                                                                                    |                                            |
| ب نمایید.                                                                                                    | مجددا چک                                   |
|                                                                                                    | -                                          |
| 1                                                                                                    | :                                          |
| (های) مورد نیاز                                                                                                    | له ۲ : دریافت فرم                          |
| له کلیه فرم های مورد نیاز شما که توسط دانشگاه طراحی شده دانلود می گردد.                                                                                                    | یک روی این گزین                            |
|                                                                                                    |                                            |

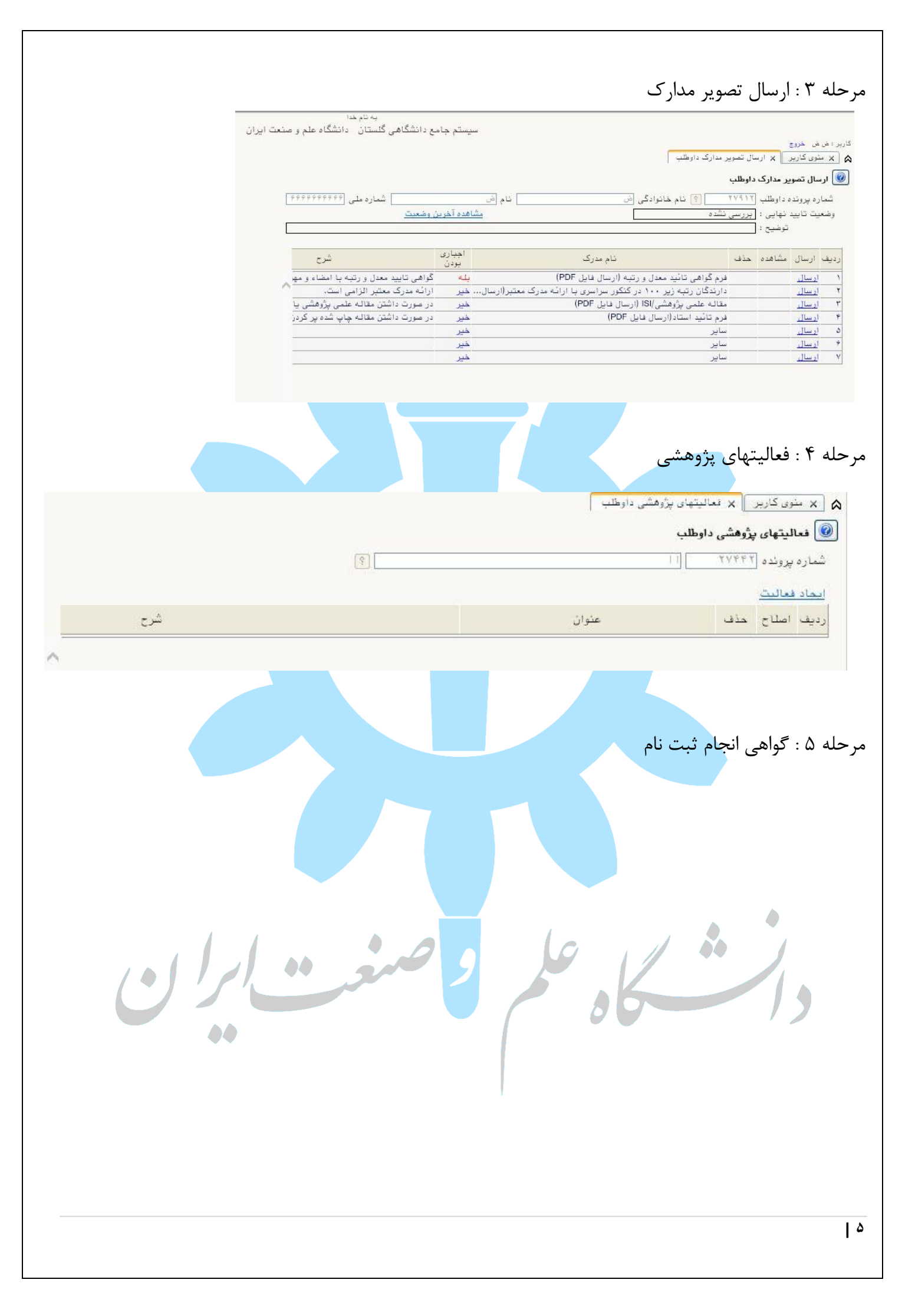